## Web Upload from a Mobile Device or Laptop

First go to our homepage and click on Mobile Printing to get to the upload page.

2. Click "Select Files" button

| Select File                                                                                                    |                                    | ^              |
|----------------------------------------------------------------------------------------------------|------------------------------------|----------------|
| Currently supported file types:                                                                                                    | Cost Per Page:                     | Max File Size: |
| .pdf. jpg, jpeg, .png, .gif, .bmp, .tif, .tiff, .doc, .docxpub, .rtf, .htm, .txt, .html, .xlsx, .xls, .pptx, .ppt, .odt, .xps, .ods, .odp | Color: \$0.50<br>Grayscale: \$0.15 | 100 MB         |
| Drop files anywhere to upload:<br>or<br>Select Files                                                                                      |                                    |                |

3. Select the file you want printed and click 'Open'. Repeat Steps 2-3 to upload multiple files at once

4. Configure how you would like your document(s) to be printed, each one can be configured separately

| Copies:     | 1         |   | × |
|-------------|-----------|---|---|
| Color:      | Grayscale | • |   |
| Duplex:     | One Sided | • |   |
| Paper Size: | Letter    | • |   |
| Layout:     | As Saved  |   |   |
| Page Range: | All:      |   |   |
|             | O Pages:  |   |   |

| 5. | Required: | Enter a | Phone | Number | or | Library | card |
|----|-----------|---------|-------|--------|----|---------|------|
|----|-----------|---------|-------|--------|----|---------|------|

| User Information |                                               |   |  |
|------------------|-----------------------------------------------|---|--|
|                  | Enter a Phone Number or Library Card Number * | θ |  |
|                  | Required*                                     |   |  |
|                  | Enter email address for receipt of submission | M |  |
|                  | Optional                                      |   |  |
|                  | Enter mobile number for text message receipt  |   |  |
|                  | Optional                                      |   |  |
|                  | Submit                                        |   |  |
|                  |                                               |   |  |

6. Optional: Enter an email address and/or a mobile number for a confirmation receipt

| Enter a Phone Number or Library Card Number * | Θ |
|-----------------------------------------------|---|
| Required*                                     |   |
| Enter email address for receipt of submission | 2 |
| Optional                                      |   |
| Enter mobile number for text message receipt  |   |
| Optional                                      |   |

7. Click the 'Submit' button

8.You should see a pop up that says: 'Job Submission Successful!' with your name/library card number

9. Now proceed the Computer Resource Center (CRC) to pay and pickup your prints.